# MEDIDOR AMBIENTE MULTIFUNÇÃO KR875

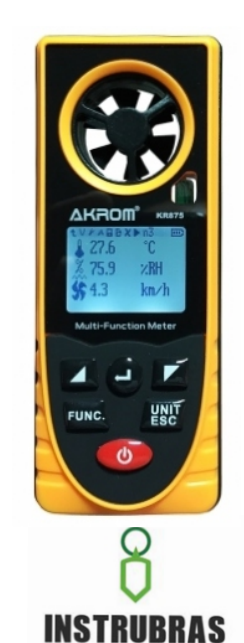

# **1. ESPECIFICAÇÕES TÉCNICAS**

| Parâmetro                       | Faixa de<br>medição | Resolução | Exatidão |
|---------------------------------|---------------------|-----------|----------|
| Temperatura ambiente            | -20 a 60°C          | 0.1°C     | ±1°C     |
| Umidade relativa do ar          | 0 a 100%UR          | 0.1%UR    | ±5%UR    |
| Vento frio (Wind chill)         | -40 a 10°C          | 0.1°C     | ±2°C     |
| Ponto de orvalho<br>(Dew Point) | -40 a 60°C          | 0.1°C     | ±2°C     |
| Velocidade do vento             | 0.7 a 30 m/s        | 0.1 m/s   | ±3%      |
| Pressão barométrica             | 300 a 1100 hPa      | 0.1 hPa   | ±1 hPa   |
| Altitude                        | -500 a 9000 m       | 1 m       | -        |
| Iluminamento                    | 0 a 55000 Lux       | 1 Lux     | ±3%      |

### Temperatura de operação: -20 a 60°C

Umidade de operação: 0 a 100%UR (sem condensação) Alimentação: 3V (2 baterias CR2032) Dimensões (LxAxP): 48x122x21 mm Peso: 200g

# **RECURSOS ADICIONAIS:**

- Seleção de várias unidades de medição
- Amplo visor LCD gráfico
- Iluminação no visor (backlight)
- Registros de máxima (Max), mínima (Min) e média (Avg)
- Seleção do menu em modo texto ou ícones
- Visualização dos parâmetros em modo numérico ou gráfico
- Seleção do número de grandezas a serem apresentadas no visor (1, 2 ou 3)
- Salvamento manual ou automático dos dados
- Visualização dos dados salvos em forma de tabela
- Indicação do nível de carga da bateria
- Desligamento automático (configurável)

# 2. ACESSÓRIOS INCLUSOS

- 2 baterias CR2032
- Alça de mão para transporte

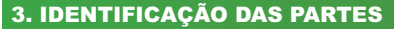

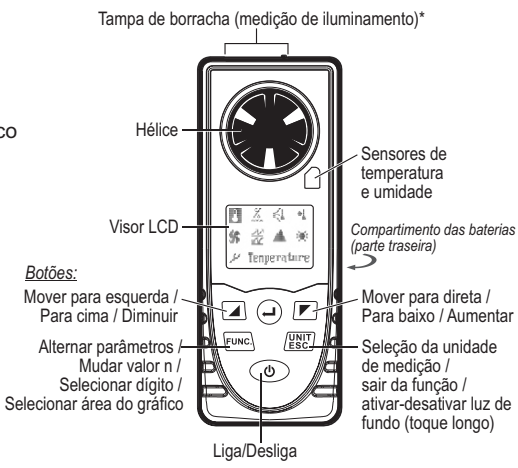

\*Para captar a luz ambiente, levantar a tampa de borracha e girá-la para o lado.

### 4. INDICAÇÕES DO MENU PRINCIPAL

- Ligue o KR875 pressionando o botão 𝘃.
  Após 1 segundo, surgirá o menu principal no visor LCD.
- 3) Pressione os botões ▲ e P para navegar entre os ícones referentes a cada parâmetro ou a configurações.

4) Para entrar em um item (ícone em destaque), pressione ).

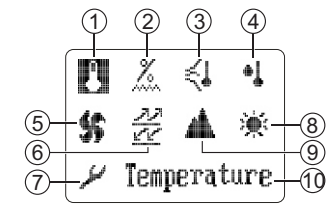

- 1. Temperatura ambiente
- Umidade relativa do ar
  Vento frio (Wind chill)
- 4. Ponto de orvalho (Dew point)
- 5. Velocidade do vento
- Pressão barométrica
- 7. Configurações
- 8. Iluminamento
- 9. Altitude
- 10. Nome do parâmetro em destaque

# 5. DADOS DE MEDIÇÃO DOS PARÂMETROS

Os dados de medição de cada parâmetro são mostrados no visor de duas formas: **modo numérico** ou **modo gráfico**.

- No **modo numérico**, os valores de até três parâmetros podem ser visualizados simultaneamente no visor.
- No modo gráfico, somente um valor de cada parâmetro pode ser visualizado por vez.

# Descrição das indicações no visor LCD (modo numérico):

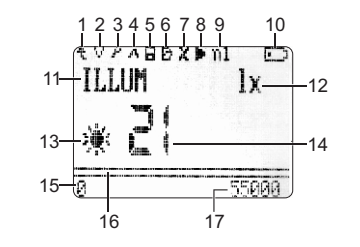

- 1. Retorna ao menu principal
- 2. Mostra os valores máximo, mínimo e médio
- 3. Configurações
- 4. Alterna entre modo numérico e modo gráfico

- 5. Salva o valor do parâmetro em medição
- 6. Mostra o valor salvo
- 7. Apaga o valor salvo
- 8. Inicia/pausa o salvamento automático de dados 9. Valor n
- 9. valor 11
- 10. Nível de carga das baterias
  11. Nome do parâmetro em medição\*
- 12. Unidade de medição
- 13. Ícone
- 14. Valor medido
- 15. Valor limite inferior
- 16. Faixa indicadora do valor medido
- 17. Valor limite superior
- \*Significado de cada indicação de parâmetro: *Temperature*: Temperatura ambiente *Humidity*: Umidade relativa do ar *Wind Chill*: Vento frio *Dewpoint*: Ponto de orvalho
- Wind SPD: Velocidade do vento BARO: Pressão barométrica Altitude: Altitude
  - ILLUM: Iluminamento

**NOTA:** Para acessar os pequenos ícones superiores (1 a 8), pressione →. Navegue entre eles usando os botões ▲ e ▶. Para entrar no item escolhido, pressione → novamente.

**NOTA:** A indicação 'Valor n' possui diferentes significados para diferentes modos de apresentação do visor LCD.

• Em modo numérico, mostrando um único parâmetro, o valor n será sempre 1.

• Em modo numérico, mostrando 2 ou 3 parâmetros, o valor n indicará a posição habilitada a alternar entre parâmetros ao pressionar FUNC com um toque. Para mudar o valor n, pressione FUNC com um toque longo.

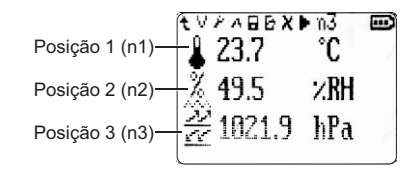

 Em modo gráfico, o valor n indica a posição numérica que a medição atual vai atingindo dentro da representação gráfica que vai se formando no visor.

Demais indicações no visor em modo gráfico:

- a. Valor máximo medido na visualização atual
  b. Valor mínimo medido na
- visualização atual c. Valor medido em

tempo real

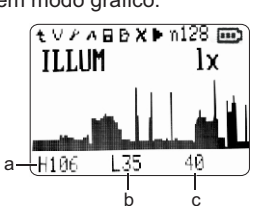

KR875-01-0816

### 6. CONFIGURAÇÕES

Acesse as configurações (Setting) do KR875 de duas formas:

• No menu principal, selecione / e pressione . Nos modos numério ou gráfico, selecione o pequeno ícone / na parte superior do visor e pressione (-).

Para navegar entre os itens de menu e submenus, use os botões 🖌 e 🔽. Para entrar em um item ou confirmar uma opção, use (-). Para sair de um item sem fazer modificações, use o botão (UNIT).

Itens a serem configurados:

Menu mode (formato do menu principal)

- 1. Text menu: itens em forma de texto
- 2. Graph menu: itens em forma de ícones

Item mode (modo em que os dados são apresentados)

- 1. Character model: modo numérico
- 2. Curve mode: modo gráfico

#### Item num

Estando os dados em modo numérico, seleciona guantos parâmetros podem ser visualizados simultaneamente no visor.

#### Save data

1. Save (salvamento manual de dados): salva dados do parâmetro que se encontra em medição, com máximo até 200 grupos.

- 2. Auto save (salvamento automático de dados):
- a. Interval: intervalo de tempo em segundos entre cada salvamento automático.

b. Amount: quantidade de grupos de dados a serem salvos, com máximo de 400 grupos.

c. Display (estado do visor): Open para permanecer acesso ou Close para apagar automaticamente em 5s após a função de salvamento automático ser acionada.

d. Start: inicia o salvamento automático. Neste momento, todos os dados da memória serão apagados, sendo agora salvos os dados atuais. As funções do instrumento ficarão inativas até que o salvamento automático seja interrompido, com exceção das operações 'desligar' e 'iluminação do visor'.

### Read data (leitura de dados)

1. Memory 1: Mostra dados salvos manualmente em forma de lista.

2. Memory 2: Mostra dados salvos automaticamente em forma de gráfico.

# Delete data (apagar dados)

1. Memory 1: Apaga dados salvos manualmente (memória 1)

2. Memory 2: Apaga dados salvos automaticamente (memória 2)

Auto off (configurar desligamento automático) 1. Shut enable:

a. Enable: ativa o desligamento automático

b. Disable: desativa o desligamento automático Obs.: Quando o nível de carga das baterias estiver baixo, o desligamento automático será ativado independente da configuração escolhida.

2. Off time: configura o tempo em minutos para ocorrer o desligamento automático (1 a 999min). Use FUNC.) para selecionar cada dígito e 🖌 e 💌 para alterar os valores.

#### Language (idioma):

1. Enalish: Inalês

2. Chinese: Chinês

Default set (restaura configurações originais de fábrica):

1. Yes: Configurações presentes serão perdidas

2. No: Configurações presentes serão mantidas

# 7. DADOS ARMAZENADOS NA MEMÓRIA

#### **DADOS SALVOS MANUALMENTE (Memory 1):**

| NŪ.     | name | <u>va</u> lue | units      |
|---------|------|---------------|------------|
| Q       | 1    | 35            | lx         |
| 18<br>N | Ļ    | <u>24.5</u>   | Ļ.         |
| 10      | H    | 70.1<br>51.4  | 2<br>2 P H |
| 11      | ήP   | 121           | - C        |
| 12      | μs.  | 0,0           | m∕s        |
| Se1     | ect  | NQ. 001       |            |

 Nesta área da memória os dados são apresentados em forma de lista. As colunas da esquerda para a direita possuem os seguintes significados:

NO.: Número de posição na lista

- name: Nome do parâmetro
- value: Valor registrado
- units: Unidade de medição

# • Significados da coluna 'Nome do parâmetro':

- T: Temperatura ambiente
- H: Umidade relativa do ar
- WC: Vento frio
- DP: Ponto de orvalho
- WS: Velocidade do vento
- B: Pressão barométrica
- A: Altitude
- I: Iluminamento

Pode-se selecionar um item na lista de duas formas: • Usando os botões 🖌 🕢 para percorrer entre os números listados.

 Acessar um número diretamente através da indicação 'Select NO.', usanddeux para selecionar cada dígito e e para alterar os valores. Ao formar o número desejado, pressione para acessá-lo na lista.

# **DADOS SALVOS AUTOMATICAMENTE (Memory 2):**

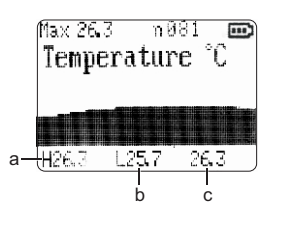

Nesta área da memória os dados são apresentados em forma de gráfico ou histograma. Veja sobre as indicações no visor:

- Valores Max/Min/Avg no canto superior esquerdo significam os valores de máxima, mínima e média de todos os valores salvos na memória 2. Pressione o botão Func. para acessar este item e 🖊 e 💌 para alternar entre Max, Min e Avg.
- · O valor n na parte superior direita refere-se ao número da posição de um dado no gráfico. Pressione Func. para selecionar cada dígito e 🖊 e 💌 para alterar os valores. Ao formar o número desejado, pressione 🕘 para ver sua posição no gráfico.

 Pressione Func. até selecionar o terceiro dígito do valor n. ILUMINAÇÃO NO VISOR (Backlight) Após pressione [FUNC] mais uma vez para selecionar a área do gráfico (histograma). Enquanto o gráfico estiver selecionado, pode-se mover pelas posições do gráfico através dos botões 🖌 e 💌 . Note que o valor de n também se altera.

- Indicações na parte inferior do visor:
- a. H: Valor máximo salvo da medição
- b. L: Valor mínimo salvo da medição
- c. Valor da medição no ponto de indicação atual do gráfico, correspondendo ao valor de posição n

Pressione o botão (UNIT) com um toque longo para ativar/desativar a luz de fundo do visor.

# SUBSTITUIÇÃO DAS PILHAS

Quando a indicação do nível de carga das baterias aparecer no visor como "", substitua as baterias CR2032 como seque:

1) Abra o compartimento das pilhas que se localiza na parte traseira do instrumento, removendo seu parafuso e retirando a tampa.

2) Substitua as duas baterias por novas, observando suas corretas polaridades.

3) Feche o compartimento das pilhas, recolocando sua tampa e reapertando seu parafuso com cuidado.

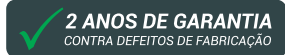